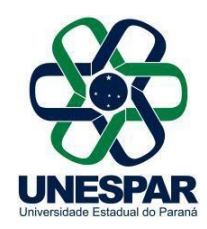

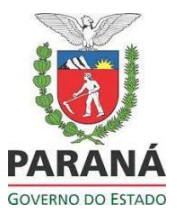

## ARQUIVAMENTO

Após a conclusão dos trâmites de um processo é necessário realizar seu "Arquivamento". Essa etapa é muito importante para que o processo siga a temporalidade correta para sua eliminação e gestão do seu local de trabalho. Dessa forma, os processos listados na aba "**Protocolo no Local**" serão apenas os que estão em tramitação.

A classificação dos processos para arquivamento e sua temporalidade é definida pela tabela meio (DEAP). A tabela meio pode ser encontrada no site do DEAP, conforme link abaixo:

http://www.arquivopublico.pr.gov.br/

Na página inicial, clicar em Manual de Gestão de Documentos. Seguir para página 50 deste Manual onde está a Tabela de Temporalidade para as Atividades Meio, comum a todos os Órgãos.

## Unidade de Armazenamento:

Para realizar o arquivamento, é necessário primeiro criar ou localizar uma unidade de armazenamento no local em que o processo será arquivado.

As Unidades de Armazenamento para arquivamento de processo podem ser: caixa digital, pasta e pasta funcional.

Na tela de Unidade de Armazenamento, você poderá pesquisar unidades existentes ou criar novas unidades, conforme figura abaixo:

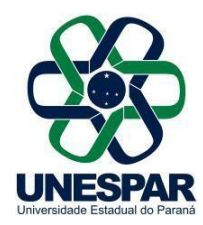

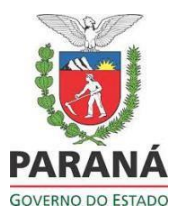

|                                                                              |                                                                              |                                                                                                    |                                                              | * Ano-                                                                                                    | 2021                                         |                                     |                   |            |                                                                                                    |                                                   |                                                                                    |                                                                                   |                                                                                                    |                                                                                          |                |                                                                    |                                                                                                    |
|------------------------------------------------------------------------------|------------------------------------------------------------------------------|----------------------------------------------------------------------------------------------------|--------------------------------------------------------------|----------------------------------------------------------------------------------------------------|----------------------------------------------|-------------------------------------|-------------------|------------|----------------------------------------------------------------------------------------------------|---------------------------------------------------|------------------------------------------------------------------------------------|-----------------------------------------------------------------------------------|----------------------------------------------------------------------------------------------------|------------------------------------------------------------------------------------------|----------------|--------------------------------------------------------------------|----------------------------------------------------------------------------------------------------|
|                                                                              |                                                                              |                                                                                                    |                                                              | * Órgão:                                                                                                    | UNESPAR - UNIVERSID                          | ADE EST.DO PARANA                   |                   |            |                                                                                                    |                                                   |                                                                                    | *                                                                                 |                                                                                                    |                                                                                          |                |                                                                    |                                                                                                    |
| Loral Origen:                                                                |                                                                              |                                                                                                    |                                                              | Local Origem:                                                                                                    | UNESPAR/SG Y                                 |                                     |                   |            |                                                                                                    |                                                   |                                                                                    |                                                                                   |                                                                                                    |                                                                                          |                |                                                                    |                                                                                                    |
|                                                                              |                                                                              |                                                                                                    |                                                              | Local Atual:                                                                                                    | UNESPAR/SG                                   | ~                                   |                   |            |                                                                                                    |                                                   |                                                                                    |                                                                                   |                                                                                                    |                                                                                          |                |                                                                    |                                                                                                    |
|                                                                              |                                                                              |                                                                                                    |                                                              | Unidade de Armazenamento:                                                                                                    | Caixa Digital 🗸                              |                                     |                   |            |                                                                                                    |                                                   |                                                                                    |                                                                                   |                                                                                                    |                                                                                          |                |                                                                    |                                                                                                    |
| Classificação:                                                               |                                                                              |                                                                                                    | Selecione                                                    |                                                                                                    |                                              |                                     |                   |            |                                                                                                    | *                                                 |                                                                                    |                                                                                   |                                                                                                    |                                                                                          |                |                                                                    |                                                                                                    |
| Número da unidade de armazenamento entre                                     |                                                                              |                                                                                                    |                                                              | úmero da unidade de armazenamento entre                                                                                                    | e                                            |                                     |                   |            |                                                                                                    |                                                   |                                                                                    |                                                                                   |                                                                                                    |                                                                                          |                |                                                                    |                                                                                                    |
|                                                                              |                                                                              |                                                                                                    |                                                              | Situação:                                                                                                    | Selecione v                                  |                                     |                   |            |                                                                                                    |                                                   |                                                                                    |                                                                                   |                                                                                                    |                                                                                          |                |                                                                    |                                                                                                    |
|                                                                              |                                                                              |                                                                                                    |                                                              | Data no Local:                                                                                                    | <b></b>                                      |                                     |                   |            |                                                                                                    |                                                   |                                                                                    |                                                                                   |                                                                                                    |                                                                                          |                |                                                                    |                                                                                                    |
| Sala:                                                                        |                                                                              |                                                                                                    |                                                              | Sala:                                                                                                    | Selecione                                    |                                     | v                 |            |                                                                                                    |                                                   |                                                                                    |                                                                                   |                                                                                                    |                                                                                          |                |                                                                    |                                                                                                    |
|                                                                              |                                                                              |                                                                                                    |                                                              | Estante:                                                                                                    | Selecione V                                  |                                     |                   |            |                                                                                                    |                                                   |                                                                                    |                                                                                   |                                                                                                    |                                                                                          |                |                                                                    |                                                                                                    |
|                                                                              |                                                                              |                                                                                                    |                                                              | Prateleira:                                                                                                    | Selecione Y                                  |                                     |                   |            |                                                                                                    |                                                   |                                                                                    |                                                                                   |                                                                                                    |                                                                                          |                |                                                                    |                                                                                                    |
| Campo de preenc                                                              | himento obri                                                                 | gatório.                                                                                                    |                                                              |                                                                                                    |                                              | Pesquisar                           | Criar Nova Unidad | e Limpar V | /oltar                                                                                                    |                                                   |                                                                                    |                                                                                   |                                                                                                    |                                                                                          |                |                                                                    |                                                                                                    |
| Campo de preenc<br>Exibir Qtde.                                              | himento obri<br>Processo                                                     | gatório.<br>s Ano                                                                                                    | Órgão                                                        | Classificação                                                                                                    |                                              | Pesquisar                           | Criar Nova Unidad | e Limpar V | Voltar<br>Unid.                                                                                                    | Nurr                                              | Local Origem                                                                       | Local Atual                                                                       | Data no Local                                                                                                    | Situação                                                                                 | Funcionário Al | terar Excl                                                         | uir Impri                                                                                                    |
| Campo de preenc<br>Exibir Qtde.<br>Processos                                 | Processo                                                                     | gatório.<br>s Ano<br>2021                                                                                                    | Órgão<br>UNESPAR                                             | Clessificação<br>0 1 1 - Legislacao, Regulamento                                                                                                    |                                              | Pesquisar                           | Criar Nova Unidad | e Limpar V | Unid.<br>Armaz.<br>Caixa<br>Diota                                                                                              | Nurr                                              | Local Origem                                                                       | Local Atual                                                                       | Data no Local<br>2021-08-18<br>00:00:00.0                                                                                                    | Situação<br>Incompleto v                                                                 | Funcionário Al | terar Excl                                                         | uir Impri<br>Etique                                                                                                |
| Campo de preenc<br>Exibir Qtde.<br>Processos<br>4<br>1                       | Processo                                                                     | gatório.<br>s Ano<br>2021<br>2021                                                                                                    | Órgão<br>UNESPAR<br>UNESPAR                                  | Classificação<br>0 1 1 - Legislacao. Regulamento<br>0 111 3 - Denuncia                                                                                                    |                                              | Pesquisar                           | Criar Nova Unidad | e Limpar V | Unid.<br>Armaz.<br>Caixa<br>Digital<br>Caixa<br>Digital                                                                        | Nurr<br>1                                         | UNESPAR/SO                                                                         | Local Atual<br>UNESPAR/SO<br>UNESPAR/SO                                           | Data no Local<br>2021-08-18<br>00:00:00.0<br>2021-08-26<br>00:00:00.0                                                                                                    | Situação<br>Incompleto v<br>Incompleto v                                                 | Funcionário Al | terar Excl                                                         | uir Impri<br>Etique                                                                                                |
| Exibir Qtde.<br>Processos<br>4<br>1<br>2                                     | Processo<br>Processo                                                         | s Ano<br>2021<br>2021<br>2021                                                                                                    | Órgão<br>UNESPAR<br>UNESPAR<br>UNESPAR                       | Classificação<br>0 1 1 - Lagislacao. Regulamento<br>0 111 3 - Denuncia<br>0 2 5 1 - Curso Promovido pela Instituicao                                                                                                    |                                              | Pesquisar                           | Criar Nova Unidad | e Limpar V | Unid.<br>Armaz.<br>Caixa<br>Digital<br>Caixa<br>Digital<br>Caixa<br>Digital                                                    | Nurr<br>1<br>1                                    | UNESPAR/SO<br>UNESPAR/SO<br>UNESPAR/SO                                             | Local Atual<br>UNESPAR/SO<br>UNESPAR/SO<br>UNESPAR/SO                             | Data no Local<br>2021-08-18<br>00:00:00.0<br>2021-08-26<br>00:00:00.0<br>2021-08-17<br>00:00:00.0                                                                                   | Situação<br>Incompleto v<br>Incompleto v<br>Incompleto v                                 | Funcionário Al | terar Excl                                                         | uir Etique                                                                                                    |
| Campo de preend<br>bobir Processos<br>4<br>1<br>2<br>2<br>2                  | Processo<br>Processo                                                         | s Ano<br>2021<br>2021<br>2021<br>2021<br>2021                                                                                           | Órgão<br>UNESPAR<br>UNESPAR<br>UNESPAR                       | Classfração<br>0 11 - Legislaces. Regulamento<br>0 113 - Denuncia<br>0 151 - Curso Promovido pela Instituicao<br>0 2 71 - Admissoa. Aproveitamento. Centrar<br>Reconducas. Reconquirmento. Servirg                                                                              | atacao. Designacao. Nom<br>zeo. Substituiceo | Pesquisar<br>eacao. Posse. Readmiss | Criar Nova Unidad | e Limpar V | Voltar<br>Unid,<br>Armaz.<br>Ceixa<br>Digital<br>Ceixa<br>Digital<br>Ceixa<br>Digital<br>Ceixa<br>Digital                      | Nurr<br>1<br>1<br>1<br>1                          | UNESPAR/SO<br>UNESPAR/SO<br>UNESPAR/SO<br>UNESPAR/SO                               | Local Atual<br>UNESPAR/SQ<br>UNESPAR/SQ<br>UNESPAR/SQ<br>UNESPAR/SQ               | Data no Local<br>2021-08-18<br>00:00:00.0<br>2021-08-26<br>00:00:00.0<br>2021-08-17<br>00:00:00.0<br>2021-18<br>00:00:00.0                                                          | Situsção<br>Incompleto v<br>Incompleto v<br>Incompleto v<br>Incompleto v                 | Funcionário Al | terar Excl<br>( )<br>( )<br>( )<br>( )                             | uir Impri<br>Etique<br>C                                                                                           |
| Campo de preenc<br>Exibir Processos<br>4<br>1<br>2<br>2<br>2<br>1            | Processo<br>Processo<br>(*)<br>(*)<br>(*)<br>(*)<br>(*)<br>(*)<br>(*)<br>(*) | s Ano<br>2021<br>2021<br>2021<br>2021<br>2021<br>2021                                                                                   | Órgðo<br>UNESPAR<br>UNESPAR<br>UNESPAR<br>UNESPAR            | Classificação<br>0 11 - Legislacea. Regulamento<br>0 111 3 - Demuncia<br>0 21 1 - Luro Promovido pela Instituicao<br>0 21 1 - Curro Promovido pela Instituicao<br>0 21 2 - Processo de Sindicancia                                                                              | atacao. Designacao. Nom<br>aoo. Substituiceo | Pesquisar<br>eacao. Posse. Readmiss | Criar Nova Unidad | e Limpar V | Voltar<br>Unid.<br>Armaz.<br>Ceixa<br>Dipital<br>Ceixa<br>Dipital<br>Ceixa<br>Dipital<br>Ceixa<br>Dipital<br>Ceixa<br>Dipital  | Nurr<br>1<br>1<br>1<br>1<br>1                     | Local Origem<br>UNESPAR/SO<br>UNESPAR/SO<br>UNESPAR/SO<br>UNESPAR/SO<br>UNESPAR/SO | Local Atual<br>UNESPAR/SO<br>UNESPAR/SO<br>UNESPAR/SO<br>UNESPAR/SO               | Data no Local<br>2021-08-18<br>00:00:00.0<br>2021-08-26<br>00:00:00.0<br>2021-08-17<br>00:00:00.0<br>2021-10-18<br>00:00:00.0<br>2021-90-01<br>00:00:00.0                           | Situsção<br>Incompleto v<br>Incompleto v<br>Incompleto v<br>Incompleto v                 | Funcionário Al | terar Excl<br>2 3<br>2 3<br>2 3<br>2 3<br>2 3<br>2 3               | uir Impri<br>Etique<br>C<br>C<br>C<br>C<br>C<br>C<br>C<br>C<br>C<br>C<br>C<br>C<br>C<br>C<br>C<br>C<br>C<br>C<br>C |
| Campo de preenc<br>Exibir Qtde.<br>1<br>2<br>2<br>1<br>1<br>1<br>1<br>1<br>1 | Processo<br>Processo<br>(+)<br>(+)<br>(+)<br>(+)<br>(+)<br>(+)<br>(+)<br>(+) | <ul> <li>Ano</li> <li>2021</li> <li>2021</li> <li>2021</li> <li>2021</li> <li>2021</li> <li>2021</li> <li>2021</li> <li>2021</li> </ul> | Órgão<br>UNESPAR<br>UNESPAR<br>UNESPAR<br>UNESPAR<br>UNESPAR | Cleasificação<br>0 1 - Legislatea: Regulamento<br>0 11 3 - Demuncia<br>0 21 5 1 - Curso Portmovido pala Instituícao<br>0 21 5 1 - Curso Portmovido pala Instituícao<br>0 21 5 1 - Andrea Se Instituícao<br>0 21 5 2 - Processo de Bindicancia<br>0 4 4 5 - Doacao de Bern Movel | slacao. Designacao. Nom<br>ao, Substitucao   | Pesquisar                           | Criar Nova Unidad | e Limpar V | Unid.<br>Armaz.<br>Ceixa<br>Digital<br>Digital<br>Ceixa<br>Digital<br>ceixa<br>Digital<br>ceixa<br>Digital<br>ceixa<br>Digital | Nurr<br>1<br>1<br>1<br>1<br>1<br>1<br>1<br>1<br>1 | Local Origem<br>UNESPAR/SC<br>UNESPAR/SC<br>UNESPAR/SC<br>UNESPAR/SC<br>UNESPAR/SC | Local Atual<br>UNESPAR/SC<br>UNESPAR/SC<br>UNESPAR/SC<br>UNESPAR/SC<br>UNESPAR/SC | Data no Local<br>2021-08-18<br>00:00:00.0<br>2021-08-26<br>00:00:00.0<br>2021-08-17<br>00:00:00.0<br>2021-10-18<br>00:00:00.0<br>2021-0-18<br>00:00:00.0<br>2021-0-18<br>00:00:00.0 | Situação<br>Incompleto v<br>Incompleto v<br>Incompleto v<br>Incompleto v<br>Incompleto v | Funcionário Al | terar Excl<br>2 3<br>2 3<br>2 3<br>2 3<br>2 3<br>2 3<br>2 3<br>2 3 | uir Impri<br>Etique<br>C<br>C<br>C<br>C<br>C<br>C<br>C<br>C<br>C<br>C<br>C<br>C<br>C<br>C<br>C<br>C<br>C<br>C<br>C |

Como criar uma nova unidade:

"Arquivamento"  $\rightarrow$  Unidades de Armazenamento  $\rightarrow$  Clicar em Criar Nova Unidade  $\rightarrow$ preencha o campo obrigatório de acordo com o seu local, Unidade de Armazenamento: Caixa Digital e a classificação de acordo com a tabela de temporalidade e por último clicar no salvar.

| Incluir Unidade de Armazenamento        |                                                                                       |      |
|-----------------------------------------|---------------------------------------------------------------------------------------|------|
|                                         |                                                                                       |      |
| * Ano:                                  | 2021                                                                                  |      |
|                                         | UNESPAR - UNIVERSIDADE EST.DO PARANA                                                  |      |
| * Orgão:                                | sse Órgão utiliza numeração de caixa/pasta por Local de Arquivamento e Temporalidade. |      |
| * Local de Origem:                      | UNESPAR/SG ¥                                                                          |      |
| * Local Atual:                          | UNESPAR/SG v                                                                          |      |
| * Unidade de Armazenamento:             | Caixa Digital 🗸                                                                       |      |
| * Classificação:                        | Selecione                                                                             | *    |
| * Data Abertura:                        | 22/10/2021                                                                            |      |
| Sala:                                   | Selecione V                                                                           |      |
| Estante:                                | Selecione 👻                                                                           |      |
| Prateleira:                             | Selecione 👻                                                                           |      |
|                                         |                                                                                       |      |
| Observações:                            |                                                                                       | 1    |
|                                         | amanho máximo 300 caracteres                                                          | 111. |
|                                         | Salvar Voltar                                                                         |      |
| (*) Campo de preenchimento obrigatório. | Salvai                                                                                |      |

**Arquivo Protocolo** 

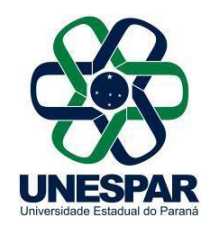

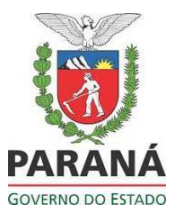

Após criar ou localizar uma unidade de armazenamento apropriada, copie o número do processo e finalize as pendências.

| Encaminhar Processo                     |                     |                                |                             |                            |                          |                |  |
|-----------------------------------------|---------------------|--------------------------------|-----------------------------|----------------------------|--------------------------|----------------|--|
| Atenção: Todos os trâmites de processos | entre a Assembleia  | a Legislativa do Paraná e os o | órgãos do Poder Executivo d | evem ser encaminhados para | o local CC/PTG para anda | imento.        |  |
| Level Deve                              | Órgão:              | Selecione uma opção            |                             |                            |                          |                |  |
| LUCAI Para:                             | Local:              | Selecione uma opção            |                             |                            | •                        |                |  |
| Destinatário:                           | Selecione uma opção |                                |                             |                            |                          |                |  |
| Motivo Tramitação:                      | Selecione uma opção |                                |                             |                            |                          |                |  |
| Parecer de Andamento:                   |                     |                                |                             |                            |                          | li.            |  |
| Prazo do processo:                      |                     |                                |                             |                            |                          |                |  |
| Prazo da pendência:                     | 0                   |                                |                             |                            |                          |                |  |
| Monitorar este Protocolo:               |                     |                                |                             |                            |                          |                |  |
|                                         | 22222000            |                                | Finalizar Pendência         | Concluir e Encaminhar      | Sobrestar/Arquivo C      | orrente Limpar |  |

Após escolher o local de "Arquivamento", classificação e tipo de unidade de armazenamento, selecione a unidade de armazenamento apropriada na lista disponível e clique na flecha para definir aquela unidade na lista à direita.

| Arquivamento                |                    |                  |            |                  |                    |
|-----------------------------|--------------------|------------------|------------|------------------|--------------------|
| * Protocolo:                | 14.237.404-8       |                  |            |                  |                    |
| Local Atual:                | UNESPAR/REITORIA   |                  |            |                  |                    |
| Espécie:                    | FORMULÁRIO         |                  |            |                  |                    |
| Assunto:                    | RECURSOS HUMANOS   |                  | ~          |                  |                    |
| Palavra-chave:              | FERIAS             |                  | ~          |                  |                    |
| * Local do Arquivamento:    | UNESPAR/REITORIA   | ~                |            |                  |                    |
| * Classificação:            | 0 2 8 8 - Ferias   |                  |            |                  | <b>*</b>           |
| * Unidade de Armazenamento: | Caixa Digital 🗸 🗸  |                  |            |                  |                    |
|                             |                    | Disponíveis      |            | * Onde protoco   | olo será arquivado |
|                             |                    |                  |            |                  |                    |
|                             | Selecionar Todo    | os <u>Desmar</u> | car Todos  | Selecionar Todos | Desmarcar Todos    |
| Motivo da Tramitação:       | 05 - Arquivar      |                  |            |                  |                    |
| * Conclusão/Despacho final: |                    |                  |            |                  | li.                |
|                             | Manter Dados Preen | chidos 🛈         |            |                  |                    |
|                             |                    | Ar               | quivar Lim | oar Voltar       |                    |

É obrigatório informar um parecer para conclusão do processo; após preenchê-lo, clique em Arquivar e seu processo estará arquivado.

Último passo – como consultar um processo: aba superior "Protocolo Geral"  $\rightarrow$  Consultar Protocolo, colocar o número do processo e pesquisar. Ao consultar este processo, o status dele será o concluído e no campo Arquivamento, na tela de consulta, você terá acesso às informações de arquivamento do processo.

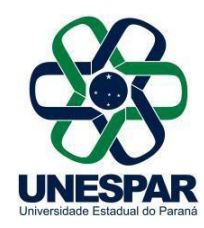

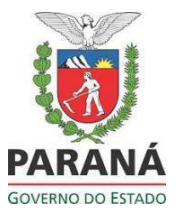

| - Arquivamento                         |                                                                          |
|----------------------------------------|--------------------------------------------------------------------------|
| Sequência: 2                           |                                                                          |
| Número: 1/2019                         | Local do Arquivo: SEAP/CAS                                               |
| Data Primeiro Arquivamento: 20/08/2019 | Tipo Arquivamento: S (C-Caixa P-Pasta S-Caixa Digital F-Pasta Funcional) |
| Ano Arquivamento Atual: 2019           | Ano de Transferência:                                                    |
| Origem: SEAP/CAS                       | Local Pisico:                                                            |
| Classificação: 0 210 1                 | Ano de Eliminação: 2060 - ANA                                            |
| Observações:                           |                                                                          |